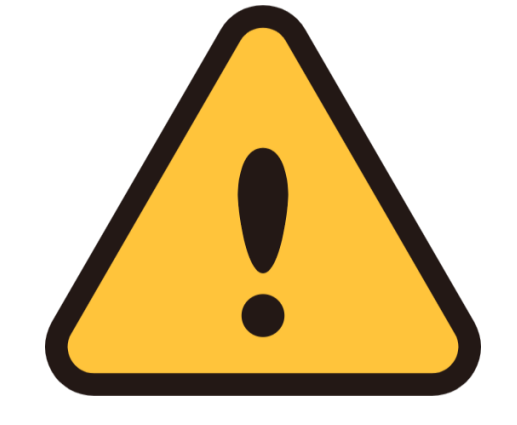

## みずほ銀行の口座を 登録する方へのお願い

| 第2暗証番号の発行<br>画面イメージ                      | みずほ銀行の口座登録画面<br>では、 <u>「第2暗証番号を</u><br><u>発行する」のボタンは押</u>                                                        |
|------------------------------------------|----------------------------------------------------------------------------------------------------|
| <b>第2暗証巻号を発行する</b><br>*みずほダイレクトアプリが起動します | <u>さないでください。</u><br>第2暗証番号を入力する<br>際は、スマートフォン内<br>のアプリー覧から「みず<br>ほダイレクトアプリ」を<br>起動し第2暗証番号を確<br>認のうえ入力してくださ<br>い。 |
| 「第2暗証番号を発行する」の<br>ボタンは押さないでください。         | 画面上のアプリ起動ボタンを<br>タップするとエラーが発生する<br>場合があります。<br>エラーが発生した場合は、最初<br>から手続きをやり直してください。                                |